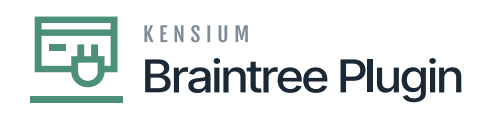

## **Record card payment on payments and Applications Screen**

| • | <u>p</u> |
|---|----------|
|   | Þ        |

| Favorites         | Sales Orders<br>SO SO00766                                                                           | i0 - Alta Ace |                              |                     |                               | D                    | NOTES A | ACTIVITIES FILES      | CUSTOMIZATION | TOOLS - |  |
|-------------------|----------------------------------------------------------------------------------------------------|---------------|------------------------------|---------------------|-------------------------------|----------------------|---------|-----------------------|---------------|---------|--|
| Data Views        | <b>←</b> 🕄 🗒                                                                                         | ю <b>+</b>    | 0 • K                        | < > >I              | QUICK PROCESS                 | CREATE SHIPMENT      | HOLD    | •••                   |               |         |  |
|                   | Order Type:                                                                                          | SO ,P         | Customer:                    | AACUSTOMER - AI     | ta Ace 🔎 🖉                    | Ordered Qty.:        | 1.00    |                       |               | ^       |  |
| Time and Expenses | Order Nbr.:                                                                                          | SO007660 ,P   | Location:                    | MAIN - Primary Loc  | ation P                       | Discount Total:      | 0.00    |                       |               |         |  |
|                   | Status:                                                                                              | Open          | Contact                      | Amelia Armstrong    | P Ø                           | VAT Exempt T         | 0.00    |                       |               |         |  |
| Finance           | * Date:                                                                                              | 7/12/2023 -   | Currency:                    | USD 🔎 1.00          | <ul> <li>VIEW BASE</li> </ul> | VAT Taxable T        | 0.00    |                       |               |         |  |
|                   | * Requested On:                                                                                      | 7/12/2023 👻   | <ul> <li>Project.</li> </ul> | X - Non-Project Cor | de. 🔎 🖉                       | Tax Total:           | 0.00    |                       |               |         |  |
| S Banking         | Customer Or                                                                                          |               |                              |                     |                               | Order Total:         | 500.00  |                       |               |         |  |
|                   | External Refer                                                                                       |               | Description:                 |                     |                               |                      |         |                       |               |         |  |
| Projects          |                                                                                                    |               |                              |                     |                               |                      |         |                       |               |         |  |
|                   | DETAILS TAXES COMMISSIONS FINANCIAL SHIPPING ADDRESSES DISCOUNTS SHIPMENTS PAYMENTS RELATIONS TOTALS |               |                              |                     |                               |                      |         |                       |               |         |  |
| U Payables        | 0 + 0                                                                                                | × ADD         | ITEMS ADD MATRIX             | TTEMS ADD INV       | OICE ADD BLANKET              | SO LINE LINE DETAILS | PO LIN  |                       | ITY ⊨ X       | t       |  |
| + Receivables     | 🗄 🖟 🗋 Branct                                                                                         | n Inve        | entory ID Free<br>Item       | Warehouse           | Line Description              | *UOM                 |         | Contity Qty<br>Shipme | . On Open Qt  | y. Unit |  |
| Customization     |                                                                                                    |               |                              |                     |                               |                      |         |                       |               |         |  |
|                   | > 0 D PROD                                                                                           | WHOLE AAC     | OMPUT01                      | WHOLESALE           | Acer Laptop Computer          | EA                   |         | 1.00 0                | .00 1.00      | 50      |  |
| Sales Orders      |                                                                                                    |               |                              |                     |                               |                      |         |                       |               |         |  |
| <                 | <                                                                                                    |               |                              |                     |                               |                      |         |                       |               | >       |  |

Ð

- 🏚
- **N**
- . Da
- 🎽
- £ [New Transaction].
- **B**h

- [Amount].
- E Credit Card Number, Expiry Date, CVV.

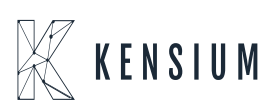

| Braintree Plugin                                                                 |           |                     |                       |
|----------------------------------------------------------------------------------|-----------|---------------------|-----------------------|
| B Home Transactions Disputes Vault Reports Subs<br>Transactions Payment Contexts | criptions | SANDBOX MODE        | Q 3                   |
| New Transaction                                                                  |           |                     |                       |
| Want to create a transaction for an existing custon                              | ner?      |                     |                       |
| Enter the customer's ID, name, email, or any other information.                  |           |                     |                       |
| AACUSTOMER                                                                       | Search    |                     |                       |
| Transaction Information                                                          |           |                     |                       |
| kensium                                                                          |           |                     |                       |
| Transaction Type                                                                 |           |                     |                       |
| sale                                                                             | 3         |                     |                       |
| Submit for Settlement                                                            |           |                     |                       |
| Amount                                                                           |           |                     |                       |
| 500                                                                              | Required  |                     |                       |
| Tex Amount                                                                       |           |                     |                       |
|                                                                                  |           |                     |                       |
| B                                                                                |           |                     |                       |
|                                                                                  |           |                     |                       |
| • 66                                                                             |           | OrderID, Amount, Ta | x Amount <del>d</del> |
| M<br>[Croato Transaction]h                                                       |           |                     |                       |
|                                                                                  |           |                     |                       |

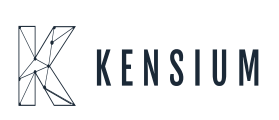

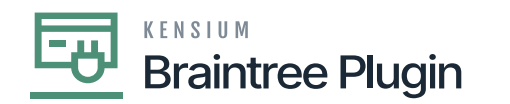

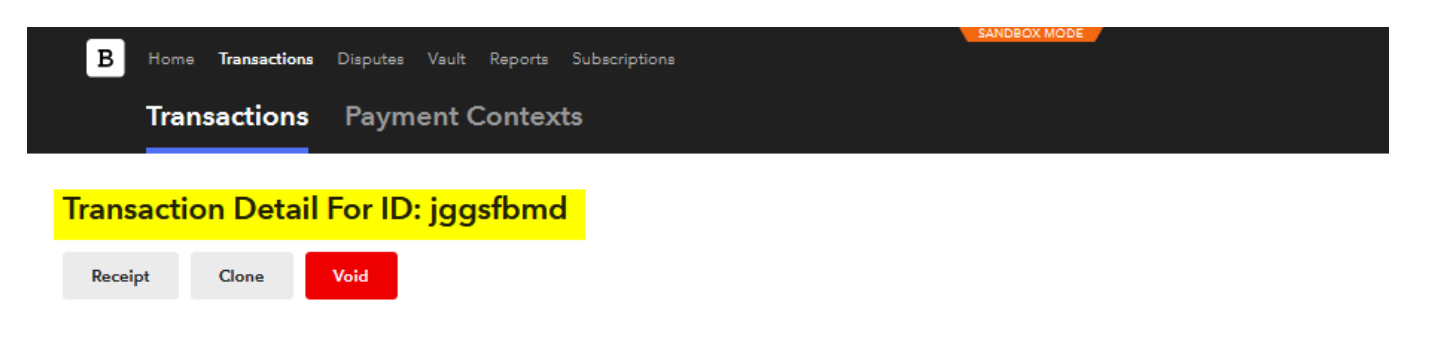

## **Transaction Information**

| Transaction Information      |                             | 2 |
|------------------------------|-----------------------------|---|
| Merchant                     | Kensium                     |   |
| Merchant Account             | kensium                     |   |
| Transaction Type             | sale                        |   |
| Amount                       | \$500.00 USD                |   |
| Transaction Date 🕐           | Jul 12 2023, 06:40 AM CDT   |   |
| Status                       | Submitted For Settlement    |   |
| Settlement Batch             | 2023-07-12_kensium_ekyw6b6m |   |
| Processor Authorization Code | PN3K96                      |   |
|                              |                             |   |

B

• 🐌 • 🎉 Payment]

[Record Card

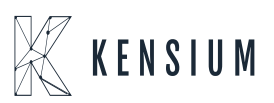

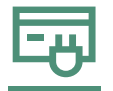

## Braintree Plugin

| Acumatica         | Search                                          | ৎ গু                |                   |                      |          |                 | Revision Two F<br>Products Wholese | Products 🗸 | 7/12/2023<br>4:46 AM | 0 -        | admin admin  |
|-------------------|-------------------------------------------------|---------------------|-------------------|----------------------|----------|-----------------|------------------------------------|------------|----------------------|------------|--------------|
| Tavorites         | Payments and Applications<br>Payment 004442 - A | Ita Ace             |                   |                      |          |                 |                                    | 🗅 NOTES    | ACTIVITIES FILES     | CUSTOMIZAT | TION TOOLS - |
| 🕑 Data Views      | ς Ξ Ξ ς                                         | + 🗉 O • 🗵           | < > >             | ×I …                 |          |                 |                                    |            |                      |            |              |
|                   | Type: Paymer                                    | t   Customer:       | AACUSTOMER -      | Alta Ace             | 0        | Payment Amo.    | 500.00                             | Ċ          |                      |            | ^            |
| Time and Expenses | Reference Nbr.: 004442                          | A + Location:       | MAIN - Primary Lo | ocation              | Q        | Applied to Do   | . 500.00                           |            |                      |            |              |
|                   | Status: Pending                                 | Pro Payment Meth    | BRAINTREE - BR    | AINTREE 🛛 🔤          | Q        | Applied to Ord. | 0.00                               |            |                      |            |              |
| Finance           | * Application D 7/12/20                         | 23 • Card/Account   | Visa:****-****-   | -1119                | Q        | Available Bala. | 0.00                               |            |                      |            |              |
|                   | * Application P 07-2023                         | 9, 10               | New Card          |                      |          | Write-Off Amo.  | 0.00                               |            |                      |            |              |
| \$ Banking        | Payment Ref.:                                   | Processing St       | Re                | ecord CC Paymer      | nt       |                 | × 00                               |            |                      |            |              |
|                   |                                                 | * Cash Account      | 10100 - Pett      | Proc. Contor Trop. N | lbr: lee | a fin an d      | 00                                 |            |                      |            |              |
| Projects          |                                                 | Currency:           | USD 1             | Proc. Center Tran. N | IDI ]99  | stoma           |                                    |            |                      |            | 0            |
|                   |                                                 | Description:        |                   |                      |          | SAVE            | CANCEL                             |            |                      |            | <b>~</b>     |
| Payables          | DOCUMENTS TO APPLY                              | SALES ORDERS A      | PPLICATION HISTOR | Y FINANCIAL          | APP      | ROVALS CAP      | RD PROCESSING                      | CHARGE     | S                    |            |              |
| Receivables       | 🖒 🕂 🗙 LOA                                       | D DOCUMENTS AUTO AF | PPLY 🛏 🗵          |                      |          |                 |                                    |            |                      |            |              |
|                   | 🗟 🕒 🗌 Branch                                    | Doc. Type           | *Reference Nbr.   | *Line Inve           | ntory ID | Project         | Project Task                       | Account    | Customer             | Amo        | unt Baland   |
| 🞊 Customization   |                                                 |                     |                   | Nbr.                 |          |                 |                                    |            |                      | P          | aid          |
|                   |                                                 | LE Invoice          | AR011132          | 0                    |          |                 |                                    |            | AACUSTOMER           | 500.       | 0.0          |
| Sales Orders      |                                                 |                     |                   |                      |          |                 |                                    |            |                      |            |              |

**p**h

**p**h

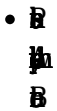

## [Procc. center. Tran. Nbr]

| Favorites         | Payments and Ap<br>Payment 004<br>← 🕄 🗄 | pplications<br>1 <mark>442 - Alta</mark><br>) ∽ + | Ace<br>- ® | 0 -         | K K          | > >          | VOID .    |           |                | ß                 | D NOTE: | S ACTIV      | <ul> <li>The operation completed.</li> </ul> | on has X                    |
|-------------------|-----------------------------------------|---------------------------------------------------|------------|-------------|--------------|--------------|-----------|-----------|----------------|-------------------|---------|--------------|----------------------------------------------|-----------------------------|
| • • • • • • • • • | Type:                                   | Payment                                           | *          | Customer    | AACUS        | TOMER - Alt: | Ace       | 0         | Payment Amo    | 500.00            | 0       |              |                                              | ^                           |
| Time and Expenses | Reference Nbr:                          | 004442                                            | Q          | Location:   | MAIN -       | Primary Loca | tion      |           | Applied to Do  | 0.00              |         |              |                                              |                             |
|                   | Status:                                 | Closed                                            | ~          | Payment M   | leth BRAINT  | REE - BRAIN  | ITREE     |           | Applied to Ord | 0.00              |         |              |                                              |                             |
| Finance           | Application D                           | 7/12/2023                                         |            | Card/Accou  | unt Visa:*** |              | 19        |           | Available Bala | a 0.00            |         |              |                                              |                             |
|                   | Application P                           | 07-2023                                           |            |             |              |              |           |           | Write-Off Amo  | 0.00              |         |              |                                              |                             |
| S Banking         | Payment Ref .:                          | jggsfbmd                                          |            | Processing  | g St Capture | ed b         |           |           | Finance Char   | 0.00              |         |              |                                              |                             |
| Ų bunning         |                                         |                                                   |            | Cash Acco   | ount: 10100- | Petty Cash   |           |           | Deducted Ch    | 0.00              |         |              |                                              |                             |
| Projects          |                                         |                                                   |            | Currency:   | USD          | 1.00         | * VIEW B  | ASE       |                |                   |         |              |                                              |                             |
| Payables          | DOCUMENTS                               | TO APPLY                                          | SALES C    | Description | APPLICATIO   | N HISTORY    | FINANCIAL | APP       | ROVALS CA      | ARD PROCESSING    | CHAP    | GES          |                                              |                             |
|                   | 0 🖂 🛛                                   | 0                                                 |            |             |              |              |           |           |                |                   |         |              |                                              |                             |
|                   | 🗄 Tran. *Pro                            | oc. Center                                        | Tran. Ty   | pe          | Tran. Statu  | 5            | Tran.     | Expire On | Referer        | Proc. Center Tran | . Nbr.  | Proc. Center | Auth. Nbr. Pr                                | oc. Center Response Reas    |
| 🔀 Customization   | Nbr.                                    |                                                   |            |             |              |              | Amount    | (Est.)    | Tran.<br>Nbr.  |                   |         |              |                                              |                             |
|                   | > 845 BR                                | AINTREE                                           | Authori    | ze and Ca   | Approved     |              | 500.0000  |           |                | jggsfbmd          |         | PN3K96       | Ir                                           | nported External Transactiv |
| Sales Orders      |                                         |                                                   |            |             |              |              |           |           |                |                   |         |              |                                              |                             |

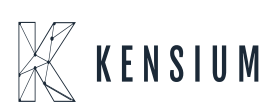